## Выполнить задание 2.1 с.64

### Практическая работа «Копирование»№1

Наберите тест стихотворения «Дом, который построил Джек» (кегль 12). Причём каждую повторяющуюся часть не печатайте вновь, а копируйте, используя операции копирования и перемещения.

#### Дом, который построил Джек.

Вот дом. Который построил Джек. А это пшеница, Которая в тёмном чулане храниться В доме, Который построил Джек. А это весёлая птица - синица, Которая ловко ворует пшеницу, Которая в тёмном чулане храниться В доме. Который построил Джек. Вот кот, Который пугает и ловит синицу, Которая ловко ворует пшеницу, Которая в тёмном чулане храниться В доме, Который построил Джек. Вот пёс без хвоста, Который за шиворот треплет кота, Который пугает и ловит синицу, Которая ловко ворует пшеницу, Которая в тёмном чулане храниться В доме. Который построил Джек. А это корова безрогая, Лягнувшая старого пса без хвосте, Который за шиворот треплет кота, Который пугает и ловит синицу, Которая ловко ворует пшеницу, Которая в тёмном чулане храниться В доме, Который построил Джек. А это старушка седая и строгая, Которая доит корову безрогую, Лягнувшую старого пса без хвосте, Который за шиворот треплет кота, Который пугает и ловит синицу, Которая ловко ворует пшеницу, Которая в тёмном чулане храниться В доме, Который построил Джек. Переставьте все абзацы в обратном порядке.

# <u>Практическая работа «Проверка правописания» №2</u> Задание 1.

**А)**. На вкладке **Разметка страницы** в группе **Параметры страницы** выберите команду **Поля** – **Настраиваемые поля** в диалоговом окне этой команды задайте верхнее и нижнее поля равным 2 см, левое – равным 3,5 см, правое – 1 см

**Б)** Напечатайте текст № 1. Проверьте правописание этого фрагмента средствами MS Word. Если есть ошибки, исправьте их в процессе ввода текста с помощью контекстного меню.

## ТЕКСТ № 1

«Развеш...ные по стенам карты;; замеш...ное тесто; замеш...ные в дело свидетели; насто...ный на травах чай; обледе...вший парк; обезлес...вшие пространства; кровен...вшая рана; раста...вший снег; рассе...ный мальчик; обессил...ные люди; раска...вшийся преступник; завеш...ное окно; раскле...ные марки; немысл...ый поступок; неприемл...ый случай; обезнож...вшие лошади; клокоч...щие волны; наве...ные мысли»

При наборе текста Word подчеркивает красной волнистой линией слова, содержащие орфографические ошибки, и зеленой линией – грамматические и стилистические ошибки. Чтобы исправить орфографическую ошибку надо щелкнуть правой кнопкой мыши на подчеркнутом слове. При этом на экране будет отображено контекстное меню. Можно выбрать правильное написание из числа предлагаемых вариантов или открыть окно диалога "Орфография...", Автозамена или Язык для дополнительных параметров соответствующих функций.

Выполнить задание 2.4 с.64

Задание 2.3 с.64

1. В окне открытого документа щелкаем правой кнопкой по английскому (к примеру) слову.

2. В контекстном меню наводим курсор на пункт «Язык».

3. В меню «Язык» выбираем пункт «Английский».

4. Если исходное слово было на другом языке, в меню выбираем пункт «Выбрать язык».

5. В окне «Язык» в графе «Пометить выделенный текст как:» выбираем в списке языков нужный.

My mother are a doctor, but my father is a angeneer. I has a gun.

I love animals, so I've got a lot of them. Someone's hobby is collecting stamps, doing exercises, drawing or learning foreign languages. Animals are my hobby. I like to look after them, feed and just watch them. I believe that animals bring us happiness and positive emotions. This, in its turn, has a positive effect on our moral and psychological state.